## ИНСТРУКЦИЯ ПО ОПЛАТЕ КВИТАНЦИЙ

1. После того, как Вы сформировали или распечатали автоматически сформированную квитанцию, Вы можете оплатить ее только двумя способами:

• первый способ - через компьютерную систему сбербанк он - лайн;

• второй способ - с помощью оператора сбербанка.

<u>К сожалению, нельзя оплатить эту квитанцию в банкомате сбербанка</u>, так как там осуществляется поиск Получателя платежа только по ИНН, а в нашем случае мы оплачиваем по трем реквизитам:

## ИНН, расчетный счет, БИК.

2. Учтите, что при оплате через систему <u>сбербанк он - лайн взымается комиссия в размере 1%</u>, а при оплате квитанции <u>через оператора сбербанка - 3%</u>.

3. Оплата через систему сбербанк он - лайн производится в следующем порядке:

3.1 Сначала надо выбрать платеж по реквизитам и ввести внимательно без ошибок нужные реквизиты из распечатанной квитанции (ИНН, БИК, р/с счет).

3.2 Затем в поле "Фамилия, Имя, Отчество" нужно внести <u>фамилию, имя и отчество</u> СОБСТВЕННИКА участка (члена нашего СНТ, а не свою фамилию, если платит не сам собственник)

3.3 Далее в поле "Назначение платежа" следует занести: **НОМЕР УЧАСТКА** (это обязательно), кратко адрес в СНТ «Наука и Техника» (например, Парк. д.35) и только затем назначение платежа (кратко, например, за потр. э/э или чл. взн. за 2020 г. или чл. взн. за 1 п. 2021 или цел. взнос) в зависимости от того, какой платеж Вы сейчас совершаете.

3.4 <u>Нельзя платить все одной квитанцией</u>, так как бухгалтеру трудно разобраться сколько денег вы хотите перевести на тот или иной платеж.

3.5 После этого в поле "Итого к оплате" нужно внести:

При оплате за потребленную электроэнергию:

- или общую сумму из распечатанной квитанции,

- или <u>сумму больше, чем указано в квитанции</u>. Все это будет учтено при следующем платеже. <u>При оплате членского или целевого взноса</u> – внесите в поле «Итого к оплате» сумму, которую Вы собираетесь оплатить исходя из размера взноса и сроков его оплаты.

3.6 После завершения платежа следует <u>обязательно сохранить или распечатать квитанцию</u> на принтере для предъявления в Правление при возникновении спорных вопросов.

3.7 Вы можете сохранить платеж как шаблон в личном кабинете Сбербанка, и тогда при следующем платеже Вам не нужно будет набирать вручную все реквизиты платежа.

4. При оплате распечатанной квитанции в Сбербанке через оператора все реквизиты и Ваши данные оператор вводит вручную самостоятельно. Вам следует только внимательно проверить внесенные данные. Скорее всего, при оплате оператор запросит Ваш паспорт, не забудьте взять его с собой. Храните оплаченную квитанцию для решения в Правлении. Пользуйтесь оплатой через интернет очень аккуратно, соблюдая инструкцию. Удачи Вам!!!